How to Access Training Modules

- 1. Select the language preferred link
- 2. Click the "Request" button
  - a. Fill out required fields in the registration form
    - i. Use your uci.edu email address
    - ii. List "University of California, Irvine CERT" as your Agency
  - b. Select "Open Curriculum"
  - c. Select "Training Units"
  - d. Select Unit 1: Disaster Preparedness "Launch" button